## CUADRO COMPARATIVO EN PROCESO DE CONCURSOS DE SISTEMAS GDE Y SIGEDEP

| EE                                             | SIGEDEP                                                                                                    |
|------------------------------------------------|----------------------------------------------------------------------------------------------------|
| Iniciar Expediente Concurso/selección con la   | Cargar el concurso/selección con los cargos pedidos y                                                                         |
| nota respectiva y planilla de estado de cargos | Jurados propuestos y nro. De EE                                                                                               |
|                                                | Estado: PROPUESTO                                                                                                    |
| Resolución de aprobación de llamado            | Estado: PROPUESTA APROBADA Cargar resolución CD                                                                               |
| Cargar GEDO con notificación a Jurados         | Notificar al Jurado (se puede agregar la res. De CD) e                                                                        |
| (puede ser el pdf del SIGEDEP o email)         | informar los plazos para la sustanciación del                                                                                 |
|                                                | concurso/selección                                                                                                    |
|                                                | Se solicitó a la UTI agregar un archivo más en las                                                                            |
|                                                | notificaciones (por si se quiere agregar el reglamento)                                                                       |
| Cargar GEDO nota solicitud de apertura de      |                                                                                                    |
| Inscripcion por nota-enviar a Concursos        |                                                                                                    |
| Posolución do aportura do llamado y su         | ESTADO PROPOESTA APROBADA Cargar resolución D                                                                                 |
| nublicación (on caso do SI sin resolución)     | Agregal periodos de inscripción, publical en cartelera, abin<br>inscripción (rovicar tomplato de monsaio a los proinscriptys) |
|                                                | So solicitó a la UTI agrogar el estado INSCEIRCIÓN para esta                                                                  |
|                                                | instancia (v no renetir propuesta aprobada)                                                                                   |
| Cargar GEDO puptajes-criterios                 | Subir nuntaies-criterios                                                                                                    |
|                                                |                                                                                                    |
|                                                | Confirmar a preinscriptos que envían documentación                                                                            |
|                                                | PDF de Acta de cierre                                                                                                    |
|                                                | Notificar a lxs postulantes la publicación de los mismos                                                                      |
|                                                | (Optativo)                                                                                                    |
| Cargar GEDOS de los antecedentes de lxs        | Enviar a los jurados el listado de postulantes para el armado                                                                 |
| postulantes. Acta de cierre y publicación de   | del cronograma de exposición y definición de fechas de                                                                        |
| inscriptos. Elevación                          | temas.                                                                                                    |
| Cargar GEDO de tema-cronograma                 | Subir el tema y cronograma de exposición                                                                                      |
| +                                              | Notificar a lxs postulantes de la publicación del tema                                                                        |
| Notificación de sigedep a postulantes          | (Recomendable)                                                                                                    |
| Cargar GEDO Veedor/as/es                       | Se solicitó a la UTI cargar veedores en la edición del                                                                        |
|                                                | concurso y que aparezca automáticamente la carga del                                                                          |
|                                                | dictamen                                                                                                    |
| Pruebas de oposición                           |                                                                                                    |
| GEDO con Email/ al Jurado/veedores-as con      | Se puede utilizar la notificación a Jurados del sistema para                                                                  |
| antecedentes de postulantes (determina         | enviarles el link de descarga de los archivos de la                                                                           |
| cuándo comienzan a correr los 10 días hábiles) | documentación (antecedentes, resoluciones, notas de                                                                           |
|                                                | renuncias, etc) para la elaboración del dictamen.                                                                             |
| Cargar GEDO dictamen, notificación (pdf del    | Estado DICTAMEN (aparece en menú dictámenes) agregar                                                                          |
| SIGEDEP) y elevación de todas las actuaciones  | en el concurso +                                                                                                    |
|                                                | Subir dictamen                                                                                                    |
|                                                | Notificar a lxs postulantes del dictamen (recomendable)                                                                       |
| Resolución de aprobación de dictamen           | ESTADO APROBADO                                                                                                    |
| DESIGNACIONES (si no hay impugnación           | Proceder con designaciones (recomendado desde el Orden                                                                        |
| pueden solicitarse las regulares con la        | de méritos)                                                                                                    |
| aprobación del dictamen)                       |                                                                                                    |

| Posibles impugnaciones                                  |                                                                          |
|---------------------------------------------------------|--------------------------------------------------------------------------|
| Resolución de ampliación de dictamen/anulación          | ESTADO ampliación de dictamen/anulado                                    |
| Cargar GEDO con ampliación y notificación a postulantes | Cargar ampliación-notificar a los postulantes que está subida al SIGEDEP |
| Resolución de ampliación de dictamen                    | Cargar resolución-Notificar a los postulantes la resolución              |
| Cargar GEDO con notificación de resolución              |                                                                          |